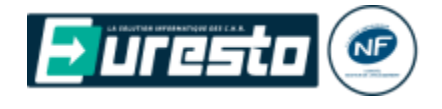

## Présentation

Certains établissements de restauration prennent les commandes des plats à la table en les associant à un nom de convive, afin de faciliter et de personnaliser le service en salle.

## Paramétrage

Pour activer cette option dans l'application il faut modifier la fiche du mode de saisie d'une note via le bouton Configuration d'Euresto Launcher.

🚰 Modes de saisie d'une note [Modification]\* Modification [Restaurant] Mode saisie note Restaurant **Options** Editions Informations saisies Prise de commande Facturation Encaissement Livraison Matériel/Location Ouverture automatique d'une nouvelle note Écran de saisie détail note < Ecran par défaut > Page dynamique des forfaits Cumul des lignes sur la note Uniquement sur la dernière ligne + Fermeture automatique de liste des vins Modification prix & libellé Autorisée Saisie en HT des prix libres Mode de vente Celui du point de vente Cartes clients (Suivi Fidélité) Liste de produits toujours active < Aucune > (La liste n'est affichée que sur les écrans dont la résolution en largeur est supérieure à 1024 pixels) Traçabilité alerte "Lot" produit non en stock Regroupement de marque Délai en secondes de fermeture auto d'une note 0 (Regroupement de tables en mode restaurant par exemple) Libellé nouvelle note du bouton point de vente Mode de gestion des convives Mode simplifié par numérotation -< Pas des gestion des convives Saisie des convives par nom Avec factures individuelles **Onglets actifs** Boutons actifs Col Mode simplifié par numérotation Fabrication Journal de la note Bouton cave acti Affichage colonne mode de vent 🗹 Aperçu édition note 🔲 A livrer Mise en attente de la note Compte client Préparation Edition proforma Stock Notes d'Extras

Sélectionner le mode de fonctionnement voulu :

- 1. Saisie des convives par nom, l'utilisateur va pouvoir identifier chaque convive par son nom, voire sa fiche Cardex s'il existe.
- 2. Avec factures individuelles, après encaissement possibilité d'imprimer une facture par convive.
- 3. Mode simplifié par numérotation, à l'ouverture d'une table la liste des convive se génère automatiquement en fonction du nombre de couverts en désignant les convives par un nom générique : « Convive 1 », « Convive 2 », etc.

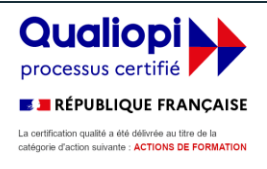

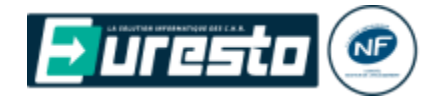

## Prise de commande

Si la gestion des convives est active, le clavier numérique à droite de l'écran est remplacé par la liste des convives. Sélectionner un convive avant de cliquer sur un article à ajouter à la commande. Le libellé du produit commandé est complété par le nom du convive entre parenthèse.

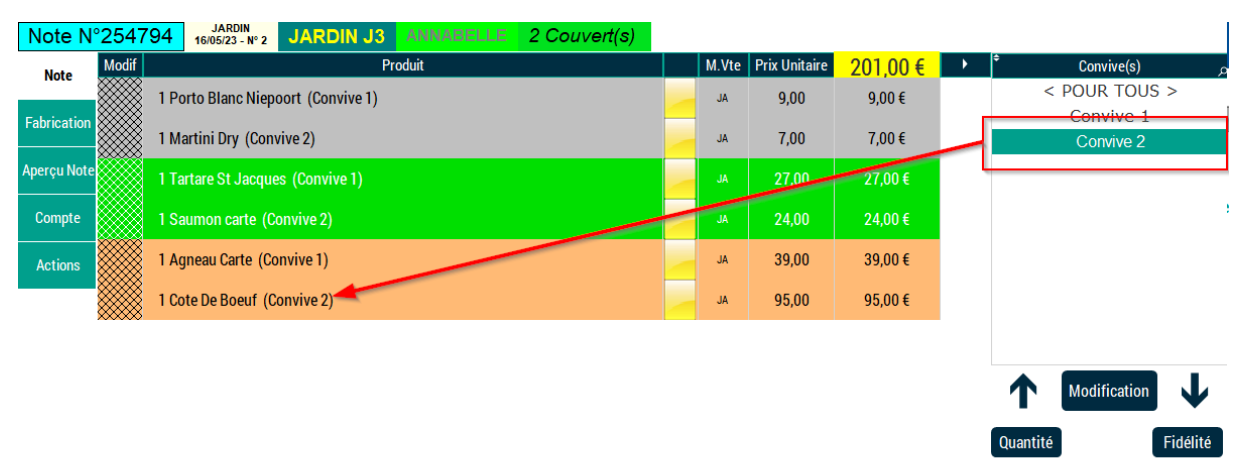

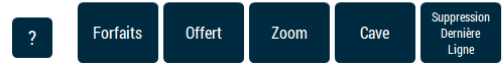

Le bouton sous la liste des convives permet de modifier les noms des personnes associées à la note, d'en ajouter ou d'en retirer.

Les flèches haute et basse, permettent de modifier l'ordre d'affichage en fonction du positionnement des personnes assises à la table.

A noter qu'il n'est pas possible de cumuler en prise de commande un article identique associé à deux convives différents.

Les noms des convives peuvent être personnalisés, et chaque convive peut prendre en charge un à plusieurs couverts (un toujours par défaut). Exemple premier convive « Les Parents » avec 2 couverts, second convives « Les Enfants » avec 3 couverts associés.

En transfert de note, un bouton « Convive » permet de sélectionner automatiquement tous les produits associés à un invité.

Retrouver sur l'application PocketPc les mêmes fonctionnalités, mais en lieu et place d'une liste écran, il faut choisir le convive en cours via une combo de sélection.

| Produit                           |                    |               |                        |             |                       |                |                   |        |            |                |  |
|-----------------------------------|--------------------|---------------|------------------------|-------------|-----------------------|----------------|-------------------|--------|------------|----------------|--|
| 1 Assiette De Legumes (Convive 2) |                    |               |                        |             |                       |                |                   |        |            | 15,00 €        |  |
| 1 Boeuf Poivre (Convive 1)        |                    |               |                        |             |                       |                |                   | -      | 43,00 €    |                |  |
|                                   |                    |               |                        |             |                       |                |                   |        |            |                |  |
|                                   |                    |               |                        |             |                       |                |                   |        |            |                |  |
|                                   |                    |               |                        |             |                       |                |                   |        |            |                |  |
|                                   |                    |               |                        |             |                       |                |                   |        |            |                |  |
| En Attente                        |                    | ۶             | Cave                   |             | Suppress<br>Der Ligne | QTE            |                   | Action |            | Fabrication    |  |
| Ticket SS Tic<br>Adresse Adr      | ket<br>esse Conviv | e < POUR TOU  | JS > •                 |             |                       |                |                   |        |            | Envoi          |  |
|                                   |                    | < POUR TO     | US>                    |             |                       |                | _                 |        |            |                |  |
| CARTE & MENUS                     |                    | Convive       | Convive 1              |             | <u>Café</u>           |                | Alcool & digestif |        | Alc        | ool / cocktail |  |
| COUPE                             |                    | Convive       | 2                      | VINS EXCEPT |                       | MESSAGE BAR    | CHAMPAGRE MAISONS |        | SONS       | LANGUEDOC      |  |
| De Saint Gal                      | Reine Har          | Tripper Nº 10 | Restaux Transfer       | Co          | ndrieu                | Deni Citron    | BRUTSIBLA         | wcs    | MILLESIME  | COTEAUX        |  |
|                                   | Crick Here         | ingeneral in  | California (California | Chassagne   |                       | Bandales Circo | CHAMPAGNE MAISONS |        | SUD OVE ST |                |  |

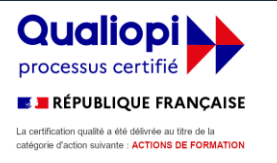

## euresto.com Organisme de formation enregistré sous le n° de déclaration d'activité : 91 66 01518 66 préfecture de région : OCCITANIE 04 68 53 10 28 ©Euresto 2021

58.00

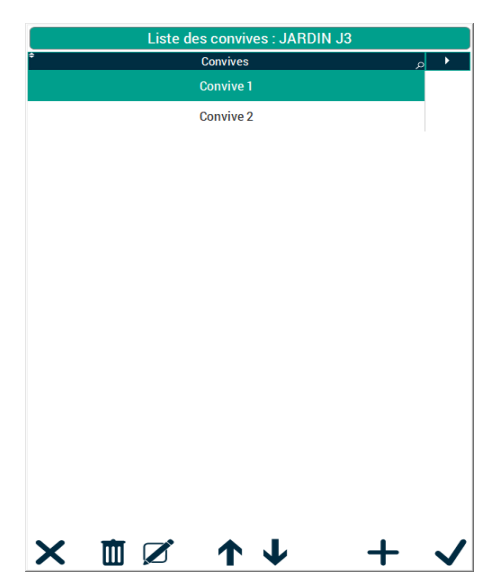

Mise en

attente

Envoi

& Mémo

Ticket

Adress

Ticket SS

| Saisie d'un nouveau convive : JARDIN J3 |           |   |  |  |  |  |  |  |  |  |
|-----------------------------------------|-----------|---|--|--|--|--|--|--|--|--|
| Information libre Convive               | CONVIVE 1 |   |  |  |  |  |  |  |  |  |
| Nombre de Couvert(s) pris e             | ↓         | 1 |  |  |  |  |  |  |  |  |